# Konfigurace Nagios

## Zadání:

Nakonfigurovat dohledový systém Nagios nad 9 pracovními stanicemi a jedním datovým serverem. Na stanicích jsou nainstalovány operační systémy Windows 2000 a Windows XP. Na serveru je nainstalován operační systém Windows 2000 server.

## Příprava a prvotní problémy:

Konfiguraci jsem prováděl v jedné menší firmě, která se zabývá prodejem bytového textilu. Tudíž nemají od počítačové sítě ani od počítačů samotných zvláštní nároky. Počítače jsou zde využívány

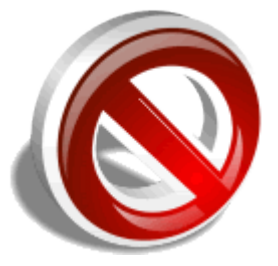

převážně na skladový software, psaní emailů, nabídek a na internet. I přes tuto skutečnost má firma svojí malou serverovnu v které jsem prováděl svůj projekt. Přinesl jsem si vlastní počítač a připojil ho rovnou do ADSL routeru, který je vybaven 4 portovým switchem. K tomuto switchi je připojen další 16 portový switch. ADSL router navíc funguje jako DHCP server a firewall. Na svém počítači jsem měl nainstalované Kubuntu 7.10 a Nagios jsem instaloval pomocí adept manageru na instalování software. Tento manager nabízí Nagios ve verzi 2. Nagios jsem nainstaloval a když jsem jej začal konfigurovat zjistil jsem, že Nagios v této verzi nepodporuje monitorování Windousových stanic. Po tomto zjištění jsem navštívil domovské stránky nagios.org a stáhnul poslední stabilní verzi 3 ve formátu tar.gz. Při ruční instalaci jsem postupoval podle dokumentace, protože jsem v linuxu začátečník. Po skončení instalace jsem narazil na další problém, protože se mi nevytvořili žádné konfigurační soubory. Usoudil jsem, že bude vhodné nainstalovat poslední verzi OS Kubuntu a proto jsem spustil aktualizace. Stáhlo se asi 800MB a přeinstalovalo na 800 balíku a po restartu systému již počítač nenastartoval. Nepomohla ani reinstalace a proto jsem přistoupil k náhradnímu řešení. Počítač jsem vyměnil za notebook s Windows Vista a VirtualBoxem. Do virtuálního stroje jsem nainstaloval nejnovější verzi Kubuntu 8.04 a nejnovější verzi Nagiosu 3. Další problém nastal s pingy z virtuálního stroje. Ve virtuálním stroji fungovala síť i internet ale neproběhl žádný ping krom localhostu.

### Instalace a konfigurace serveru:

Při instalaci jsem použil originální dokumentaci ze stránek nagios.com. Před samotnou instalací je nutné mít tyto součásti.

- Apache 2
- GCC compiler and development libraries
- GD development libraries

Pro jejich nainstalování použijeme příkazy

sudo apt-get install apache2

sudo apt-get install build-essential
sudo apt-get install libgd2-xpm-dev

Jako další krok vytvoříme uživatele nagios a pracovní skupinu. Do této skupiny přidáme i uživatele www-data který představuje Apache server.

```
/usr/sbin/useradd nagios
passwd nagios
/usr/sbin/groupadd nagios
/usr/sbin/usermod -G nagios nagios
/usr/sbin/groupadd nagcmd
/usr/sbin/usermod -G nagcmd nagios
/usr/sbin/usermod -G nagcmd www-data
```

Další krok je stažení, rozbalení a samotná instalace nagiosu a pluginu. Plugin obsahuje různé templaty a ukázky konfigurací, proto je dobré si jej nainstalovat.

#### Vytvoříme složku downloads

mkdir ~/downloads
cd ~/downloads

#### Stáhneme soubory

```
wget http://osdn.dl.sourceforge.net/sourceforge/nagios/nagios-3.0.2.tar.gz
wget http://osdn.dl.sourceforge.net/sourceforge/nagiosplug/nagios-plugins-
1.4.11.tar.gz
```

#### Nyní je rozbalíme

cd ~/downloads
tar xzf nagios-3.0.2.tar.gz
cd nagios-3.0.2

#### A spustíme instalci

./configure --with-command-group=nagcmd
make all
make install
make install-init
make install-config
make install-commandmode

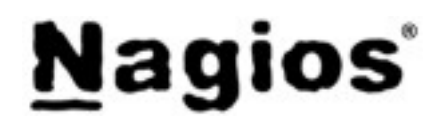

Nyní editujeme konfigurační soubor contacts.cfg. Tento soubor obsahuje informace kam se mají posílat informace o chybách a většinou o správci monitorovacího systému. vi /usr/local/nagios/etc/objects/contacts.cfg

Nainstalujeme webové rozhraní make install-webconf

Vytvoříme heslo pro uživatele nagiosadmin a restartujeme Apache htpasswd -c /usr/local/nagios/etc/htpasswd.users nagiosadmin /etc/init.d/apache2 reload

Rozbalíme a nainstalujeme nagios Plugin

cd ~/downloads
tar xzf nagios-plugins-1.4.11.tar.gz
cd nagios-plugins-1.4.11

./configure --with-nagios-user=nagios --with-nagios-group=nagios make make install Spustíme nagios a nastavíme ho aby se spouštěl automaticky po startu.

```
ln -s /etc/init.d/nagios /etc/rcS.d/S99nagios
/usr/local/nagios/bin/nagios -v /usr/local/nagios/etc/nagios.cfg
/etc/init.d/nagios start
```

Nyní se už můžeme přihlásit

http://localhost/nagios/

Teď již přistoupíme k samotné konfiguraci. Jelikož budeme monitorovat jen Windousovské stanice a localhost, který je již předdefinovaný tak bude konfigurace probíhat trochu jinak než u linuxu. V souboru nagios.cfg nastavíme cestu ke konfiguračnímu souboru na monitorováni windows.

```
vi /usr/local/nagios/etc/nagios.cfg
#cfg file=/usr/local/nagios/etc/objects/windows.cfg
```

Nyní upravíme samotný soubor windows.cfg

```
vi /usr/local/nagios/etc/objects/windows.cfg
```

V tomto souboru definujeme hosty, které chceme monitorovat a to následovně:

define host{

|           | · •               |
|-----------|-------------------|
| use       | windows-server    |
| host_name | winserver         |
| alias     | My Windows Server |
| address   | 192.168.1.2       |
| 1         |                   |

Důležité je v kolonce use použít windows-server tím řekneme nagiosu, že je to windousácká stanice oproti tomu když použijeme předdefinový template generic-host, který je vytvořen pro linux. V tomto souboru navíc definujeme rovnou i služby, které chceme monitorovat. Ukážeme si zde nějáké na ukázku.

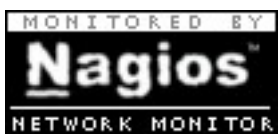

Tato služba monitoruje zatížení procesoru.

use

}

```
define service{
                            generic-service
      host name
                           winserver
      service description CPU Load
       check command
                          check nt!CPULOAD!-1 5,80,90
```

Tato služba monitoruje obsazení disku.

| define | service{            |                                         |  |  |  |  |  |  |  |  |  |  |
|--------|---------------------|-----------------------------------------|--|--|--|--|--|--|--|--|--|--|
|        | use                 | generic-service                         |  |  |  |  |  |  |  |  |  |  |
|        | host_name           | winserver                               |  |  |  |  |  |  |  |  |  |  |
|        | service description | C:\ Drive Space                         |  |  |  |  |  |  |  |  |  |  |
|        | check command       | check nt!USEDDISKSPACE!-1 c -w 80 -c 90 |  |  |  |  |  |  |  |  |  |  |
|        | }                   | _                                       |  |  |  |  |  |  |  |  |  |  |

Tato služba monitoruje jestli je spuštěný program Explorer.exe

```
define service{
    use generic-service
    host_name winserver
    service_description Explorer
    check_command check_nt!PROCSTATE!-d SHOWALL -1 Explorer.exe
}
```

## Instalace a konfigurace klienta:

Pro monitorování stanic Windows si stáhneme klienta NSClient++ z adresy: <u>http://sourceforge.net/projects/nscplus</u>. Já jsem použil verzi, která byla ve formátu .msi. Ta umožňuje instalování této aplikace a dokonce instalování rovnou přes doménový řadič. Tuto možnost jsem bohužel neměl k dispozici. Tento klient umožňuje sledování:

- Využití paměti
- Zatížení procesoru
- Využití diskových polí
- Zjištění spuštěných služeb
- Spuštění programu Explorer.exe
- Dobu po kterou je stanice zapnutá a ještě některé další funkce

Spustíme instalaci a provedeme klasické next, next, next. Program se nainstaluje do adresáře C:/Program Files/NSClient++/ a vytvoří se zatím jako nespuštěná služba. V tomto umístění nalezneme konfigurační soubor, který je nutno editovat. Hned na prvních řádcích vidíme zakomentovaná jména souborů. Ty které chceme používat odkomentujeme. Poté můžeme u políčka 'allowed\_hosts' zadat adresu serveru a program bude komunikovat jen s touto adresou. Pokud toto políčko necháme volné bude komunikovat se všemi. Další volitelná položka je port, kde se dá definovat číslo portu na kterém bude program komunikovat.

Nyní je potřeba přes management konzoli spustit službu nsclientpp a v jejich vlastnostech nastavit interakci s plochou.

Ve Windows 2000 již není nutno nic nastavovat, ale ve Windows XP jsou potřeba nastavit vyjímky v integrovaném firewallu a to hned tři. První pro soubor C:/Program Files/NSClient++/nsclient.exe a další dvě pro porty 12489 a 5666 oba TCP.

| General Log On Recovery Depen                                           | dencies                                                                  |
|-------------------------------------------------------------------------|--------------------------------------------------------------------------|
| Log on as:                                                              |                                                                          |
| Local System account                                                    |                                                                          |
| Allow service to interact with de                                       | esktop                                                                   |
| C Ihis account:                                                         | Browse                                                                   |
| Eassword:                                                               |                                                                          |
| Confirm to assure of                                                    |                                                                          |
| Found hassward                                                          |                                                                          |
|                                                                         |                                                                          |
| You can enable or disable this service                                  | for the hardware profiles listed below:                                  |
| You can enable or disable this service<br>Hardware Profile              | for the hardware profiles listed below:<br>Service                       |
| You can enable or disable this service<br>Hardware Profile<br>Profile 1 | for the hardware profiles listed below:<br>Service<br>Enabled            |
| You can enable or disable this service<br>Hardware Profile<br>Profile 1 | for the hardware profiles listed below:<br>Service<br>Enabled            |
| You can enable or disable this service<br>Hardware Profile<br>Profile 1 | for the hardware profiles listed below:<br>Service<br>Enabled            |
| You can enable or disable this service<br>Hardware Profile<br>Profile 1 | for the hardware profiles listed below:<br>Service<br>Enabled            |
| You can enable or disable this service<br>Hardware Profile<br>Profile 1 | for the hardware profiles listed below:<br>Service<br>Enabled            |
| You can enable or disable this service<br>Hardware Profile<br>Profile 1 | for the hardware profiles listed below:<br>Service<br>Enabled<br>Enabled |
| You can enable or disable this service<br>Hardware Profile<br>Profile 1 | for the hardware profiles listed below:<br>Service<br>Enabled            |

## Závěr:

Zadání bylo splněno v celém rozsahu, ale potýkal jsem s několika problémy. Všechny hosty jsem měl down a to kvůli tomu, že jsem je nemohl pingnout viz problém v 1 kapitole. Když jsem se podíval na jednotlivé služby tak se úspěšně hlásily. Pozoroval jsem jak rychlá je interakce, když vypnu počítač. Některé služby reagují třeba až po 5-10 minutách a déle. Je to dáno tím, že například monitorování procesoru měří jeho průměrnou hodnotu v 5 minutovém intervalu. Přikládám pár screenshotů s výstupem.

| <b>(2</b> )                                                       |                   |                              | Nagios - M | ozilla Firefox 3 Beta 5  | 5           |     | ا                                                     | ₽ ×    |
|-------------------------------------------------------------------|-------------------|------------------------------|------------|--------------------------|-------------|-----|-------------------------------------------------------|--------|
| <u>F</u> ile <u>E</u> dit <u>V</u> iew Hi <u>s</u> tor            | y <u>B</u> ookmar | ks <u>T</u> ools <u>H</u> el | lp         |                          |             |     |                                                       | 0      |
| 🔶 📦 🗸 🕝 🚷 🛃                                                       | http:             | ://localhost/nagio           | os/        |                          |             |     | ☆ 🗸 🖸 🖸 🖸                                             |        |
| Cetting Started SLate                                             | st Headlines      | •                            |            |                          |             |     |                                                       |        |
|                                                                   | 1                 | CPU Load                     | CRITICAL   | 05-28-2008 21:07:45 0d   | 0h 21m 11s  | 1/3 | Network is unreachable                                |        |
| Nagios                                                            |                   | Explorer                     | CRITICAL   | 05-28-2008 21:06:19 Od   | 0h 19m 53s  | 1/3 | Network is unreachable                                |        |
| Magios                                                            |                   | Memory Usage                 | CRITICAL   | 05-28-2008 21:07:38 Od   | 0h 18m 34s  | 1/3 | Network is unreachable                                |        |
| General                                                           |                   | <u>NSClient++</u><br>Version | ок         | 05-28-2008 21: 12: 58 Od | 0h 3m 14s   | 1/3 | NSClient++ 0.3.2.9 2008-05-17                         |        |
| Home     Documentation                                            |                   | Uptime 💭                     | ок         | 05-28-2008 21: 14:16 Od  | 2h 56m 24s  | 1/3 | System Uptime - O day(s) O hour(s) 57<br>minute(s)    |        |
| Monitoring                                                        |                   | wasve 🂭                      | WARNING    | 05-28-2008 21: 15:38 Od  | 0h 0m 34s   | 1/3 | W3SVC: Unknown                                        |        |
| Tactical Overview                                                 | entlichova2       | C:\ Drive Space              | CRITICAL   | 05-28-2008 21:06:56 Od   | 0h 9m 16s   | 1/3 | Network is unreachable                                |        |
| Service Detail                                                    |                   | CPU Load 💭                   | OK         | 05-28-2008 21:15:34 Od   | 0h 0m 38s   | 1/3 | CPU Load 1% (5 min average)                           |        |
| Host Detail Host group Overview                                   |                   | Explorer 💭                   | ок         | 05-28-2008 21:15:11 Od   | 0h 1m 1s    | 1/3 | Explorer.exe: Running                                 |        |
| • Hostgroup Summary                                               |                   | Memory Usage                 | CRITICAL   | 05-28-2008 21:06:29 Od   | 0h 19m 43s  | 1/3 | Network is unreachable                                | =      |
| <ul> <li>Hostgroup Grid</li> <li>Servicegroup Overview</li> </ul> |                   | <u>NSClient++</u><br>Version | CRITICAL   | 05-28-2008 21:07:47 Od   | 0h 18m 25s  | 1/3 | Network is unreachable                                |        |
| Servicegroup Summar                                               |                   | Uptime                       | CRITICAL   | 05-28-2008 20: 59:06 Od  | 0h 17m 6s   | 1/3 | Network is unreachable                                |        |
| • Status Map                                                      |                   | W3SVC                        | WARNING    | 05-28-2008 18:50:10 Od   | 3h 36m 2s   | 1/3 | W3SVC: Unknown                                        |        |
| ○ 3-D Status Map                                                  | localhost         | Current Load                 | OK         | 05-28-2008 18:49:39 0d   | 10h 26m 56s | 1/4 | OK - load average: 0.48, 0.33, 0.18                   |        |
| Service Problems                                                  |                   | Current Users                | OK         | 05-28-2008 18:48:38 Od   | 10h 26m 18s | 1/4 | USERS OK - 1 users currently logged i                 | n      |
| Unhandled Host Problems                                           |                   |                              | бок        | 05-28-2008 20: 59: 02 Od | 10h 25m 41s | 1/4 | HTTP OK HTTP/11200 OK - 296 bytes<br>in 0.000 seconds |        |
| Output Outages                                                    |                   | PING                         | ок         | 05-28-2008 21: 12: 10 Od | 10h 25m 3s  | 1/4 | PING OK - Packet loss = 0%, RTA = 4:<br>ms            | 11     |
| Show Host:                                                        |                   | Root Partition               | ок         | 05-28-2008 21: 13: 28 Od | 10h 24m 26s | 1/4 | DISK OK - free space: / 6524 MB (70% inode=80%):      |        |
|                                                                   |                   | <u>ssh</u> 🕅                 | CRITICAL   | 05-28-2008 21: 12: 58 Od | 10h 23m 48s | 4/4 | Connection refused                                    |        |
| Comments                                                          |                   | Swap Usage                   | ок         | 05-28-2008 21: 14:17 Od  | 10h 23m 11s | 1/4 | SWAP OK - 100% free (478 MB out of 4<br>MB)           | 78     |
| Downtime     Decoses Info                                         |                   | Total Processes              | ок         | 05-28-2008 21: 13: 08 Od | 10h 22m 33s | 1/4 | PROCS OK: 53 processes with STATE =<br>RSZDT          | -      |
| Process into<br>Performance Info                                  | _                 | 01 D 1 0                     | on mine in |                          | 01 0 0      | 110 | ·····                                                 | _      |
| 🖲 Scheduling Queue                                                | lucka             | C:\ Drive Space              | CRITICAL   | 05-28-2008 21:07:06 0d   | Oh 9m 6s    | 1/3 | OPUL and 18( (5 min among a)                          |        |
| The second data and the second data                               |                   | Evplorer                     | OK         | 05-26-2008 21:13:10 00   | 0h 0m 37e   | 1/3 | Cro Load 1% (5 min average)<br>Evplorer ever Bunning  |        |
| Reporting                                                         |                   | Manager Manager              | ov         | 05 20 2000 21 15 20 01   | oh om 40-   | 40  | Memory usage: total:303.36 Mb - used:                 |        |
|                                                                   |                   | Memory Usage                 | OK         | 05-28-2008 21:15:30 Od   | On Om 428   | 1/3 | 130.51 Mb (43%) - free: 172.85 Mb (57%                | 6) 🔻   |
| http://localhost/nagios/cgi-b                                     | oin/status.cg     | i?host=all                   |            |                          |             |     |                                                       |        |
| 🔣 🛃 🌛 瀺                                                           | 👌 📕 avang         | ger@avanger-lapt             | top:~      |                          |             |     | 21:17                                                 |        |
|                                                                   | s 👻 Nagi          | os Piozina Fire              |            |                          |             |     | 2008-05-28                                            | $\sim$ |

| 0              |                                                                                                    |                    |                  |                  |                              | Na                | igios - Moz  | illa Firefox 3 Bet                       | a 5                            |            |                                                                               |
|----------------|----------------------------------------------------------------------------------------------------|--------------------|------------------|------------------|------------------------------|-------------------|--------------|------------------------------------------|--------------------------------|------------|-------------------------------------------------------------------------------|
| <u>F</u> ile   | <u>E</u> dit                                                                                                    | ⊻iew               | Hi <u>s</u> tory | <u>B</u> ookmark | cs <u>T</u> ools             | <u>H</u> elp      |              |                                          |                                |            | 0                                                                             |
| 4              | - 🧼                                                                                                    | 0                  | 😡 🏠              | N http:/         | //localhost/na               | agios/            |              |                                          |                                |            | ☆ 🔹 🖸 🖌 Google 🔍                                                              |
|                | tting Ct                                                                                                    | orted              |                  | Lloodlines -     | _                            | -                 |              |                                          |                                |            |                                                                               |
| A Ge           | ung su                                                                                                    | arteu              |                  | Headlines •      | Memory Usage                 | e CRI             | TICAL 0      | 5-28-2008 20: 54 22                      | 0d 0h 21m 50s                  | 1/3        | No route to host                                                              |
| N              | 30                                                                                                    | io                 | S                |                  | NSClient++                   | -<br>ok           | o            | 5-28-2008 21:15:40                       | Od Oh Om 32s                   | 1/3        | NSClient++ 0.3.2.9 2008-05-17                                                 |
|                | 5                                                                                                    |                    |                  |                  | <u>version</u><br>Uptime     | CRI               | TICAL 0      | 5-28-2008 21:06:59                       | 0d 0h 19m 13s                  | 1/3        | Network is unreachable                                                        |
| Gen            | eral                                                                                                    |                    |                  | i                | <u>W3SVC</u>                 | CR                | TICAL 0      | 5-28-2008 20:58:17                       | Od Oh 17m 55s                  | 1/3        | Network is unreachable                                                        |
| O Hor<br>O Doc | me<br>cument                                                                                                    | ation              |                  | <u>mirka</u>     | C:\ Drive Spac               | <u>ce</u> CRI     | ITICAL 0     | 5-28-2008 20: 59:35                      | Od Oh 16m 37s                  | 1/3        | No route to host                                                              |
| Mor            | itorin                                                                                                    | a                  |                  |                  | <u>CPU Load</u><br>Explorer  |                   | 0<br>TICAL 0 | 5-28-2008 21:13:17<br>5-28-2008 21:12:19 | 0d 3h 8m 49s<br>0d 0h 3m 53s   | 1/3<br>1/3 | CPU Load 0% (5 min average)<br>Network is unreachable                         |
|                | tical O                                                                                                    | 9<br>verviev       | ,                |                  | Memory Usag                  | e <mark>ok</mark> | 0            | 5-28-2008 21: 14:36                      | 0d 3h 6m 12s                   | 1/3        | Memory usage: total: 42408 Mb - used:                                         |
| Ser            | vice De                                                                                                    | tail               |                  |                  | NSClient++                   | -                 |              |                                          |                                |            | 103.16 Mb (24%) - tree: 320.92 Mb (76%)                                       |
| OHos           | st Detai<br>stgroup                                                                                             | ı<br>Overvi        | ew               |                  | Version                      | OK                | U            | 5-28-2008 21:15:54                       | 0d 0h 0m 18s                   | 1/3        | NSChent++ 0.3.2.9 2008-05-17                                                  |
| O Hos          | stgroup<br>stgroup                                                                                              | Summ<br>Grid       | ary =            |                  | <u>Uptime</u>                | OK                | o            | 5-28-2008 21:15:50                       | 0d 0h 0m 22s                   | 1/3        | minute(s)                                                                     |
| O Ser          | vicegro                                                                                                    | up Ove             | rview            | l                | <u>W3SVC</u>                 | CR                | TICAL 0      | 5-28-2008 21:07:08                       | 0d 0h 19m 4s                   | 1/3        | Network is unreachable                                                        |
| Ser            | vicegro                                                                                                    | oup Gri            | d                | <u>pavlina</u>   | C:\ Drive Space              | CRI               | TICAL 0      | 5-28-2008 20: 58: 27                     | Od Oh 17m 45s                  | 1/3        | Network is unreachable                                                        |
| O Sta          | tus Maj<br>) Status                                                                                             | )<br>Map           |                  |                  | Explorer                     | OK                | O CAL        | 5-28-2008 21:13:38                       | Od 3h 25m 26s                  | 1/3        | Explorer.exe: Running                                                         |
| 🖲 Ser          | vice Pr                                                                                                    | oblems             | :                |                  | Memory Usag                  | e CRI             | ITICAL 0     | 5-28-2008 21:11:50                       | 0d 0h 4m 22s                   | 1/3        | Network is unreachable                                                        |
| U O            | nhandi<br>+ Probl                                                                                               | led                |                  |                  | <u>NSClient++</u><br>Version | ok                | o            | 5-28-2008 21:13:08                       | 0d 3h 13m 4s                   | 1/3        | NSClient++ 0.3.2.9 2008-05-17                                                 |
|                | nhand                                                                                                    | led                |                  |                  | Uptime C                     | }_ ок             | o            | 528-2008 21:14:26                        | 0d 0h 1m 46s                   | 1/3        | System Uptime - 0 day(s) 1 hour(s) 21                                         |
| Net            | work O                                                                                                    | hutages            |                  |                  | wasve C                      | 3 wa              | RNING 0      | 5-28-2008 21:16:00                       | 0d 0h 0m 12s                   | 1/3        | W3SVC: Unknown                                                                |
| Sho            | W Host:                                                                                                    |                    |                  |                  |                              |                   |              | 5 28 2008 21 07 18                       | od oh 18m E4                   | 1/0        | Network is upper she his                                                      |
|                |                                                                                                    |                    |                  | ucetini          | <u>CPU Load</u>              |                   | TICAL 0      | 5-28-2008 20:58:36                       | Od Oh 18m 54s<br>Od Oh 17m 36s | 1/3        | Network is unreachable                                                        |
| Cor            | nments                                                                                                    | 5                  |                  |                  | Explorer                     | CR                | TICAL 0      | 5-28-2008 20: 59: 55                     | 0d 0h 16m 17s                  | 1/3        | No route to host                                                              |
| O Dov          | wntime                                                                                                    |                    |                  |                  | Memory                       | 3 <sup>—</sup> ок | o            | 5-28-2008 21:15:58                       | 0d 0h 0m 14s                   | 1/3        | Memory usage: total: 1230.35 Mb - used:<br>180.90 Mb (15%) - free: 1049.46 Mb |
| OPro<br>Per    | cess In<br>formar                                                                                               | fo<br>1ce Infe     |                  |                  | Usage 2-                     |                   |              |                                          |                                |            | (85%)                                                                         |
| 🙁 Sch          | ıedulin                                                                                                    | g Queu             | e                |                  | Version                      | CRI               | TICAL 0      | 5-28-2008 21:07:16                       | 0d 0h 8m 56s                   | 1/3        | Network is unreachable                                                        |
| Rep            | orting                                                                                                    |                    | <b>_</b>         |                  | <u>Uptime</u>                | ok                | o            | 5-28-2008 21:15:45                       | 0d 2h 54m 44s                  | 1/3        | System Uptime - 0 day(s) 1 hour(s) 20<br>minute(s)                            |
| •              |                                                                                                    |                    |                  |                  | <u>W3SVC</u>                 | CRI               | ITICAL 0     | 528-2008 21:06:46                        | 0d 0h 21m 21s                  | 1/3        | Network is unreachable                                                        |
| http:/         | /localho                                                                                                    | ost/nag            | ios/cgi-bir      | n/status.cgi?    | host=all?                    |                   |              |                                          |                                |            |                                                                               |
| K              | 5                                                                                                    | 1                  | - 🥺 😥            | 💻 avang          | er@avanger-l                 | laptop:           | ~ .          |                                          |                                |            | 📃 🚳 🗹 🛛 21:17 📄                                                               |
|                | 29                                                                                                    |                    |                  | 🥹 Nagio          | os - Mozilla F               | irefox            | 3            |                                          |                                |            | 2 😪 2008-05-28 🐸                                                              |
| <u>.</u>       |                                                                                                    |                    |                  |                  |                              | Na                | igios - Moz  | tilla Firefox 3 Bet                      | a 5                            |            | ن ا <b>ت</b> اب ا                                                             |
| Hile           | Edit                                                                                                    | View               | History          | Bookmark         | (s <u>l</u> ools             | Help              |              |                                          |                                |            |                                                                               |
| $\langle =$    | - 🌳                                                                                                    |                    | 😔 合              | ▶ http:/         | //localhost/na               | agios/            |              |                                          |                                |            | 없 - Google 🔍                                                                  |
| 🥐 Get          | tting St                                                                                                    | arted              | <u> L</u> atest  | Headlines 🖥      | •                            |                   |              |                                          |                                |            |                                                                               |
|                | _                                                                                                    |                    |                  | Host 🐴           | Service 🐴                    | (                 | Status 个     | 🗸 Last Check 个                           | Duration 1                     | Attempt    | ↑↓ Status Information                                                         |
|                | ag                                                                                                    | 10                 | 5                | entlichova       | <u>C:\ Drive</u>             | $\bigcirc$        | ок           | 05-28-2008 21:16                         | 27 Od Oh 4m 16s                | 1/3        | c: - total: 74.52 Gb - used: 22.92 Gb                                         |
| Gen            | eral                                                                                                    |                    |                  |                  | <u>Space</u><br>CPUL load    | 0=                | OK           | 05.28.2008.21.17                         | 45 0d 0h 2m 58e                | 1/3        | (31%) - Ifee 5160 GB (69%)                                                    |
| O Ho1          | me                                                                                                    |                    |                  |                  | Evolorer                     | 0=                | OK           | 0528200821:16                            | 19 0d 0h 4m 24s                | 1/3        | Explorer eve: Running                                                         |
| 🔘 Doo          | rument                                                                                                    | ation              |                  |                  | LApiorer                     | - 62              | UK .         | 0.0202000 21 10.                         | 10 00 011 110 2 15             | 40         | Memory usage: total: 1494.22 Mb -                                             |
| Mor            | itorin                                                                                                    | g                  |                  |                  | Memory Usage                 | •\$⊃≡             | OK           | 05-28-2008 21:17:                        | 38 Od Oh 3m 5s                 | 1/3        | used: 265.18 Mb (18%) - free: 1229.04<br>Mb (82%)                             |
| Tac            | tical O                                                                                                    | verview            | 7                |                  | NSClient++ V                 | <u>ersion</u>     | ок           | 05-28-2008 21:12:                        | 58 Od Oh 7m 45s                | 1/3        | NSClient++ 0.3.2.9 2008-05-17                                                 |
| O Hos          | st Detai                                                                                                    | 1<br>1             |                  |                  | Uptime                       | ©≡                | ок           | 05-28-2008 21:14                         | 16 Od 3h Om 55s                | 1/3        | System Uptime - 0 day(s) 0 hour(s) 57<br>minute(s)                            |
| O Hos          | tgroup<br>tgroup                                                                                                | Overvi<br>Summ     | ew<br>ary        |                  | W3SVC                        | ົ                 | WARNING      | 05-28-2008 21:15                         | 38 Od Oh 5m 5s                 | 1/3        | W3SVC: Unknown                                                                |
| O Hos          | tgroup                                                                                                    | Grid               | rview            | antlish and      | C:\ Drive                    | <u></u>           | OK           | 05 28 2002 24 42                         | Fe od ob and th                | 1/2        | c: - total: 149.05 Gb - used: 28.37 Gb                                        |
| 0 Ser          | vicegro                                                                                                    | up Su              | nmar             | entilenova2      | Space                        | 22=               | OK OK        | 05-26-2008-21-16                         | 55 0u on 3m 4/s                | 1/3        | (19%) - free 120.68 Gb (81%)                                                  |
| © Ser          | tus Maj                                                                                                    | oup Gri            | u l              |                  | CPU Load                     | 20                | OK           | 05-28-2008 21 15                         | 34 Od Oh 5m 9s                 | 1/3        | CPU Load 1% (5 min average)                                                   |
| <b>○</b> 3-D   | ) Status                                                                                                    | Map                |                  |                  | Explorer                     | ≣در               | OK           | 05-28-2008 21 15                         | 11 Od Oh 5m 32s                | 1/3        | Explorer.exe: Running<br>Memory usage: total: 2464.94 Mb                      |
| Ser            | vice Pr<br>Inhand                                                                                               | oblems<br>led      |                  |                  | Memory Usage                 |                   | ок           | 05-28-2008 21:16:                        | 29 Od Oh 4m 14s                | 1/3        | used: 218.28 Mb (9%) - free: 2246.66                                          |
| O Hos          | t Probl                                                                                                    | ems                |                  |                  | NSClient++                   | $\sim =$          | OK           | 05.28.2008.21.17                         | 47 Od ob 2m 50-                | 1/2        | NSClient++ 03 2 0 2008 05 17                                                  |
| Net            | work O                                                                                                    | hutages            |                  |                  | Version                      | = <i>ل</i> رخ     | J.K          | 0525-2008 21 1/:                         | 17 Ou OH 210 568               | 10         | System IIntime - 0 day(e) 1 hour(e) 46                                        |
| Sho            | w Host:                                                                                                    |                    |                  |                  | Uptime                       | ≡لر               | ok           | 05-28-2008 21 16                         | 53 Od Oh 3m 50s                | 1/3        | minute(s)                                                                     |
|                |                                                                                                    |                    |                  |                  | W3SVC                        |                   | WARNING      | 05-28-2008 21:18                         | 11 Od 3h 40m 33                | ls 1/3     | W3SVC: Unknown                                                                |
| () com         | nment                                                                                                    |                    |                  | <u>localhost</u> | Current Load                 |                   | OK           | 05-28-2008 21:19:                        | 29 Od 10h 31m 2                | 1/4        | OK - load average: 0.19, 0.26, 0.18                                           |
| O Dov          | wntime                                                                                                    |                    |                  |                  | Current Users                | 2                 | ok           | 05-28-2008 18:48:                        | 38 Od 10h 30m 4                | 19s 1/4    | in                                                                            |
| O Pro          | cess In                                                                                                    | fo                 |                  |                  | HTTP                         | 📈                 | ок           | 05-28-2008 20:59                         | 02 Od 10h 30m 1                | L2s 1/4    | HTTP OK HTTP/11200 OK - 296<br>bytes in 0.000 seconds                         |
| O Per          | tormar<br>1edulin                                                                                               | ice Infe<br>g Queu | e                |                  | PING                         |                   | ок           | 05-28-2008 21:17:                        | 10 Od 10h 29m 3                | 34s 1/4    | PING OK - Packet loss = 0%, RTA =                                             |
| Dop            | orting                                                                                                    |                    |                  |                  | Root Partition               |                   | OK           | 05.28.2008.21.19                         | 28 0d 10h 28m 5                | 7s 1/4     | DISK OK - free space: / 6523 MB                                               |
| Rep            | arcang                                                                                                    |                    |                  |                  | cou                          | -<br>\\           | CRITICAL     | 05 28 2008 21 18                         | E9 od 10h 20h 5                | 100 4/4    | (70% inode=80%):                                                              |
| http:/         | /localho                                                                                                    | ost/nag            | ios/cgi-bir      | n/status.cgi?    | ?host=all                    | <b>W</b> ():      | CRITICAL     | 05262006211/:                            | 30 OU 10H 20M 1                | 1/1 co     | Connection refused                                                            |
|                |                                                                                                    | 1                  | 2.60             | 👅 avang          | er@avanger-l                 | laptop:           | ~ .          |                                          |                                |            | 🧕 🚳 🕅 21:20 🗢                                                                 |
|                | the second second second second second second second second second second second second second second second se |                    | _                | -                |                              |                   |              |                                          |                                |            |                                                                               |

| ۷                                                                                         |                   | N                             | agios - Mozi | ila Firefox 3 Beta 5  | 5              |     |                                                                                      | ×          |
|-------------------------------------------------------------------------------------------|-------------------|-------------------------------|--------------|-----------------------|----------------|-----|--------------------------------------------------------------------------------------|------------|
| <u>F</u> ile <u>E</u> dit ⊻iew Hi <u>s</u> tory                                           | / <u>B</u> ookmar | ks <u>T</u> ools <u>H</u> elp |              |                       |                |     |                                                                                      |            |
| 🔶 📦 - 🕝 🚷 ぢ                                                                               | N http:           | //localhost/nagios/           |              |                       |                | ť.  | ? ▼ Google                                                                           |            |
| PGetting Started 🔂 Latest Headlines ▾                                                     |                   |                               |              |                       |                |     |                                                                                      |            |
| · · · · ·                                                                                 |                   | <u>ssh</u>                    | CRITICAL     | 05-28-2008 21:17:58   | 0d 10h 29m 11s | 4/4 | Connection refused                                                                   |            |
| Nagios                                                                                    |                   | Swap Usage                    | ок           | 05-28-2008 21: 19: 17 | 0d 10h 28m 34s | 1/4 | SWAP OK - 100% free (478 MB out o<br>478 MB)                                         | f          |
| General                                                                                   |                   | <u>Total Processes</u>        | ок           | 05-28-2008 21: 18: 08 | 0d 10h 27m 56s | 1/4 | PROCS OK: 50 processes with STAT<br>= RSZDT                                          | 2          |
| <ul> <li>Home</li> <li>Documentation</li> </ul>                                           | lucka             | <u>C:\ Drive Space</u>        | ок           | 05-28-2008 21: 17:06  | 0d 0h 4m 29s   | 1/3 | c: - total: 7.86 Gb - used: 5.67 Gb<br>(72%) - free 2.19 Gb (28%)                    |            |
| Monitoring                                                                                |                   | CPU Load                      | ok           | 05-28-2008 21:13:10   | 0d 0h 8m 25s   | 1/3 | CPU Load 1% (5 min average)                                                          |            |
| Monitoring                                                                                |                   | Explorer                      | OK           | 05-28-2008 21:15:35   | Od Oh 6m Os    | 1/3 | Explorer.exe: Running                                                                |            |
| <ul> <li>Tactical Overview</li> <li>Service Detail</li> <li>Host Detail</li> </ul>        |                   | <u>Memory Usage</u>           | ок           | 05-28-2008 21:15:30   | 0d 0h 6m 5s    | 1/3 | Memory usage: total:303.36 Mb -<br>used: 130.51 Mb (43%) - free: 172.85<br>Mb (57%)  |            |
| Hostgroup Overview                                                                        |                   | NSClient++ Version            | OK           | 05-28-2008 21:16:49   | 0d 0h 4m 46s   | 1/3 | NSClient++ 0.3.2.9 2008-05-17                                                        |            |
| <ul> <li>Hostgroup Grid</li> <li>Hostgroup Grid</li> <li>Servicegroup Overview</li> </ul> |                   | <u>Uptime</u>                 | ок           | 05-28-2008 21: 14:26  | 0d 0h 7m 9s    | 1/3 | System Uptime - 0 day(s) 2 hour(s) 2<br>minute(s)                                    | 6          |
| Servicegroup Summar                                                                       |                   | <u>W3SVC</u>                  | WARNING      | 05-28-2008 21:15:44   | Od Oh 5m 51s   | 1/3 | W3SVC: Unknown                                                                       |            |
| <ul> <li>Servicegroup Grid</li> <li>Status Map</li> <li>3-D Status Map</li> </ul>         | <u>martin</u>     | <u>C:\ Drive Space</u>        | ок           | 05-28-2008 21:17:02   | 0d 3h 29m 34s  | 1/3 | c: - total: 9.54 Gb - used: 2.53 Gb<br>(27%) - free 7.00 Gb (73%)                    |            |
|                                                                                           |                   | CPU Load                      | OK           | 05-28-2008 21:18:21   | 0d 3h 28m 18s  | 1/3 | CPU Load 0% (5 min average)                                                          |            |
| • Service Problems                                                                        |                   | Explorer                      | ок           | 05-28-2008 21:16:37   | 0d 0h 4m 58s   | 1/3 | Explorer.exe: Running                                                                |            |
| Host Problems     Unhandled                                                               |                   | <u>Memory Usage</u>           | ок           | 05-28-2008 21: 19:39  | 0d 0h 1m 56s   | 1/3 | Memory usage: total:303.56 Mb -<br>used: 12424 Mb (41%) - free: 179.32<br>Mb (59%)   | Ē          |
| Network Outages                                                                           |                   | NSClient++ Version            | OK           | 05-28-2008 21:15:40   | 0d 0h 5m 55s   | 1/3 | NSClient++ 0.3.2.9 2008-05-17                                                        |            |
| Show Host:                                                                                |                   | <u>Uptime</u>                 | ок           | 05-28-2008 21:16:59   | 0d 0h 4m 36s   | 1/3 | System Uptime - 0 day(s) 2 hour(s) 2<br>minute(s)                                    | 8          |
|                                                                                           |                   | <u>W3SVC</u>                  | WARNING      | 05-28-2008 21:20:57   | Od Oh Om 38s   | 1/3 | W3SVC: Unknown                                                                       |            |
| Comments                                                                                  | <u>mirka</u>      | C:\ Drive Space               | CRITICAL     | 05-28-2008 20:59:35   | 0d 0h 22m 0s   | 1/3 | No route to host                                                                     |            |
| Downtime                                                                                  |                   | CPU Load                      | OK           | 05-28-2008 21:13:17   | Od 3h 14m 12s  | 1/3 | CPU Load 0% (5 min average)                                                          |            |
| Process Info                                                                              |                   | Explorer                      | CRITICAL     | 05-28-2008 21:12:19   | 0d 0h 9m 16s   | 1/3 | Network is unreachable                                                               |            |
| <ul> <li>Process into</li> <li>Performance Info</li> <li>Scheduling Queue</li> </ul>      |                   | Memory Usage                  | ок           | 05-28-2008 21: 14:36  | 0d 3h 11m 35s  | 1/3 | Memory usage: total: 424.08 Mb -<br>used: 103.16 Mb (24%) - free: 320.92<br>Mb (76%) |            |
| Reporting                                                                                 |                   | NSClient++ Version            | OK           | 05-28-2008 21:15:54   | 0d 0h 5m 41s   | 1/3 | NSClient++ 0.3.2.9 2008-05-17                                                        |            |
|                                                                                           |                   | <u>Uptime</u>                 | ок           | 05-28-2008 21:15:50   | 0d 0h 5m 45s   | 1/3 | System Uptime - 0 day(s) 1 hour(s) 2<br>minute(s)                                    | 0 ▲<br>▼   |
| http://localhost/nagios/cgi-b                                                             | in/status.cg      | ?host=all                     |              |                       |                |     |                                                                                      |            |
| K 🗉 🔥 🧏                                                                                   | 👌 💌 avang         | ger@avanger-laptop:           | ~ -          |                       |                |     | 21:22                                                                                |            |
|                                                                                           | 🐛 😻 Nagi          | os - Mozilla Firefox          | 3            |                       |                |     | 2 2008-05-28                                                                         | $\bigcirc$ |